## **Office 365 Multifactor Authentication Registration**

#### **Pre-register**

Please use the link below to pre-register for Office 365 Multifactor Authentication and follow the steps below to complete the registration process.

#### https://aka.ms/mfasetup

#### **Selecting a Verification Method**

There are three options that can be selected for providing additional verification once Multifactor Authentication is configured. **Using the mobile authentication application is the preferred method.** 

| Verification Method                              | Description                                                                                                    |
|--------------------------------------------------|----------------------------------------------------------------------------------------------------|
| Mobile Authenticator<br>App ( <b>preferred</b> ) | The mobile app will receive a verification prompt that can be approved within the application, or a one-time password is presented within the authenticator app to be used to complete the login process.                                                                                                    |
| Authentication Phone                             | With text message verification, an SMS is sent to the mobile phone number<br>containing a verification code. To complete the sign-in process, the verification<br>code provided is entered into the sign-in interface. If the "Call Me" option is<br>selected, an automated voice call is made to the phone number registered by the<br>user. To complete the sign-in process, the user is prompted to press # on their<br>keypad. |
| Office Phone                                     | With phone call verification, an automated voice call is made to the phone number registered by the user. To complete the sign-in process, the user is prompted to press # on their keypad.                                                                                                    |

### Installing the Mobile Authenticator APP

Before you can configure your account, you must download and install the Microsoft Authenticator app on your mobile device.

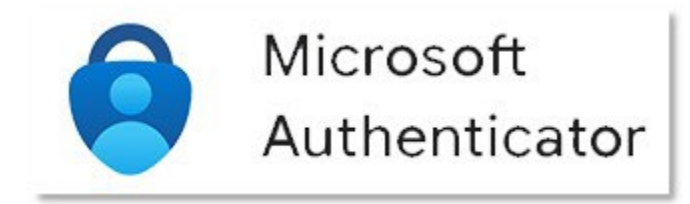

The mobile application can be found in your device's app store as "Microsoft Authenticator."

Download For Android Devices Download For iOS Devices

# Configuring the Authenticator App

Choose mobile app from the drop-down menu and select "**Receive notifications for verification.**" This will ensure phone notification when an authentication request is initiated.

Select "Set up" to continue to the mobile app configuration.

| Additional security verification                                                                                 |       |  |  |
|----------------------------------------------------------------------------------------------------|-------|--|--|
| Secure your account by adding phone verification to your password. View video to know how to secure your account |       |  |  |
| Step 1: How should we contact you?                                                                               |       |  |  |
| Mobile app 👻                                                                                                    |       |  |  |
| - How do you want to use the mobile app?                                                                         |       |  |  |
| Receive notifications for verification                                                                           |       |  |  |
| O Use verification code                                                                                          |       |  |  |
| To use these verification methods, you must set up the Microsoft Authenticator app.                              |       |  |  |
| Set up Please configure the mobile app.                                                                          |       |  |  |
|                                                                                                    | black |  |  |
|                                                                                                    | Next  |  |  |

Follow steps 1 through 3 in the image below to configure the mobile app.

Do not use the sample image below as your QR Code. You will be prompted with a new QR code.

| Secure your account b           |                                                                                        |      |        |      |
|---------------------------------|----------------------------------------------------------------------------------------|------|--------|------|
| Step 1: How sh                  | Configure mobile app                                                                   |      |        |      |
|                                 | Complete the following steps to configure your mobile app.                             |      |        |      |
| How do you want                 | 1. Install the Microsoft authenticator app for Windows Phone, Android or iOS.          |      |        |      |
| Receive notif                   | 2. In the app, add an account and choose "Work or school account".                     |      |        |      |
| O Use verificati                | 3. Scan the image below.                                                               |      |        |      |
| To use these verifica<br>Set up |                                                                                        |      |        |      |
|                                 |                                                                                        |      |        | Next |
|                                 | If you are unable to scan the image, enter the following information in your app.      |      |        |      |
|                                 | Code: 181 503<br>Url: https://mobileappcommunicator.auth.microsoft.com/activate/687743 |      |        |      |
| ©2022 Microsoft Leg             | If the app displays a six-digit code, choose "Next".                                   |      |        |      |
|                                 |                                                                                        | Next | cancel |      |

In the Microsoft Authenticator app, select "Add Account" and choose "Work or school account."

| 10:15 🕫 🔒 |                                | . II LTE 🗩 |
|-----------|--------------------------------|------------|
| <         | Add account                    |            |
| WHAT      | KIND OF ACCOUNT ARE YOU ADDING | ?          |
|           | Personal account               | >          |
|           | Work or school account         | >          |
| 8         | Other (Google, Facebook, etc.) | >          |
|           |                                |            |

Select "Scan QR code" to add your account to the application using your camera.

| dd work or | school account |
|------------|----------------|
|            |                |
| Sign in    | Scan QR cod    |

Scan the QR image on the configure mobile app screen with your mobile phone.

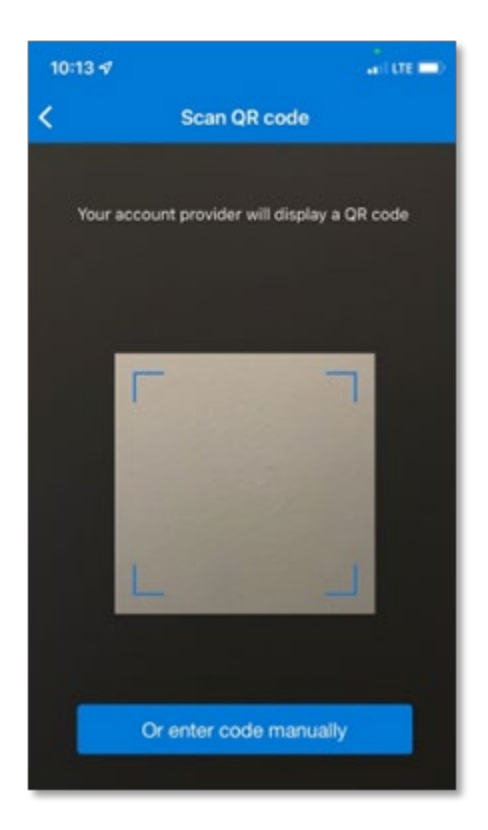

The mobile app will now display a Shelton State Community College account and is ready for use.

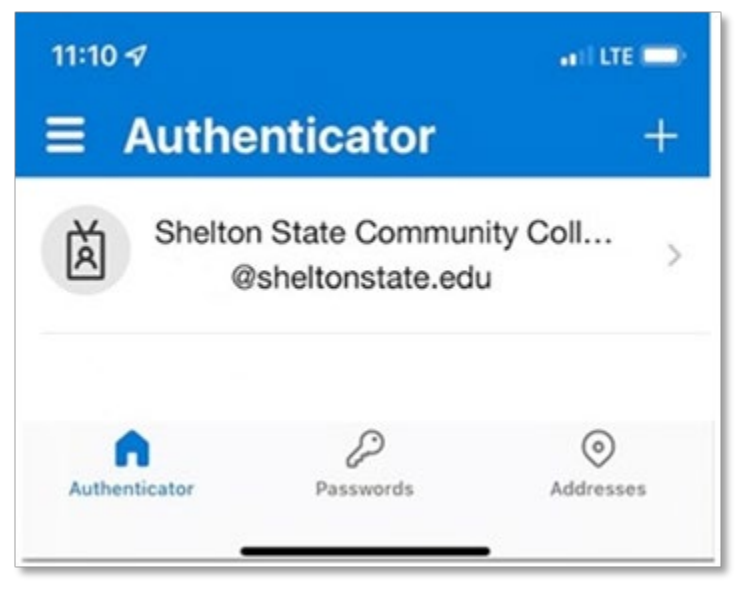

Select "Next" on the configure mobile app screen which should now indicate that the mobile app has been configured.

| Additional security verification                                                                                 |      |
|----------------------------------------------------------------------------------------------------|------|
| Secure your account by adding phone verification to your password. View video to know how to secure your account |      |
| Step 1: How should we contact you?                                                                               |      |
| Mobile app 🗸                                                                                                    |      |
| How do you want to use the mobile app?                                                                           |      |
| Receive notifications for verification                                                                           |      |
| O Use verification code                                                                                          |      |
| To use these verification methods, you must set up the Microsoft Authenticator app.                              |      |
| Set up Mobile app has been configured.                                                                           |      |
|                                                                                                    | Next |

#### A confirmation sign-in will be sent to the mobile app to validate its function.

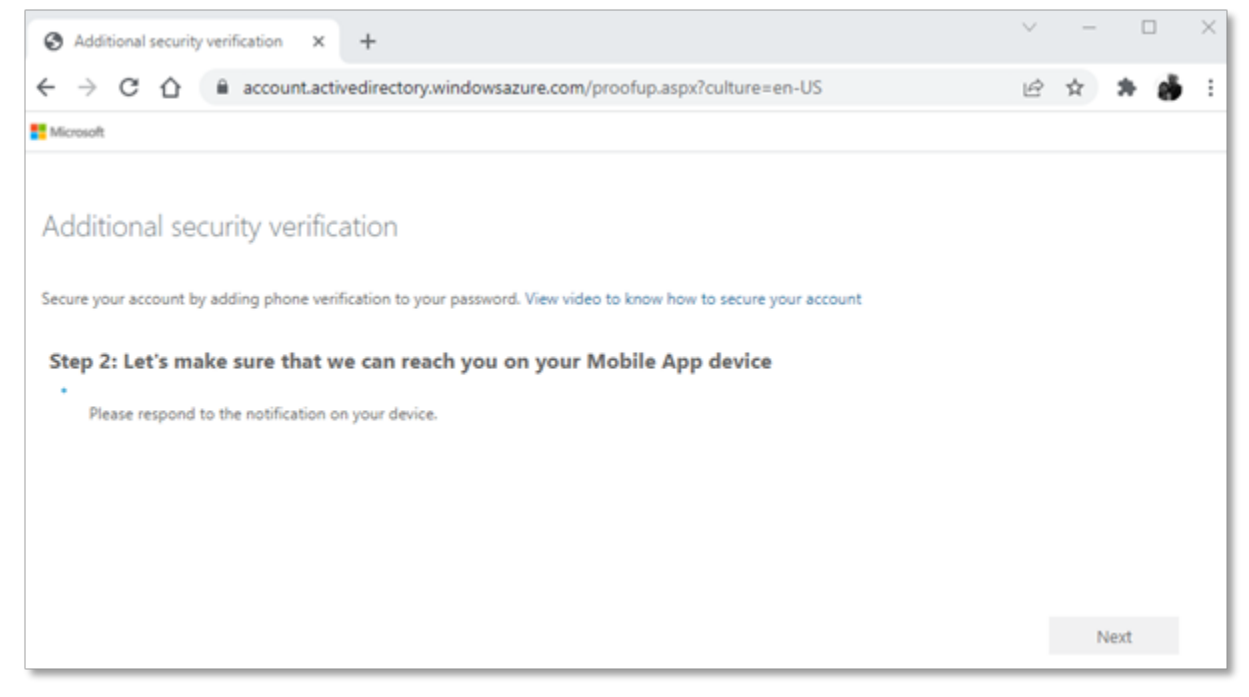

Select "Approve" on your Microsoft authenticator app.

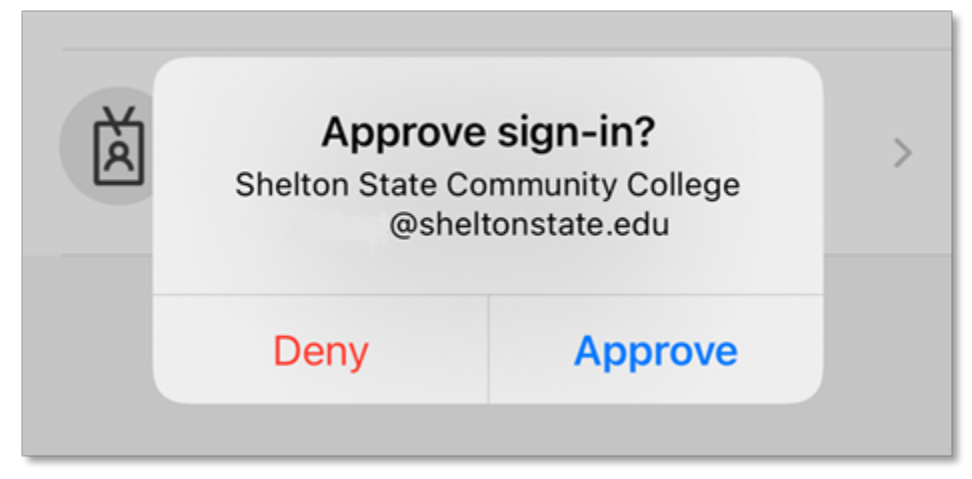

The final step is entering a phone number to verify your identity if you lose access to your mobile app.

Select "Done" to complete the setup and sign in to email using Multifactor authentication.

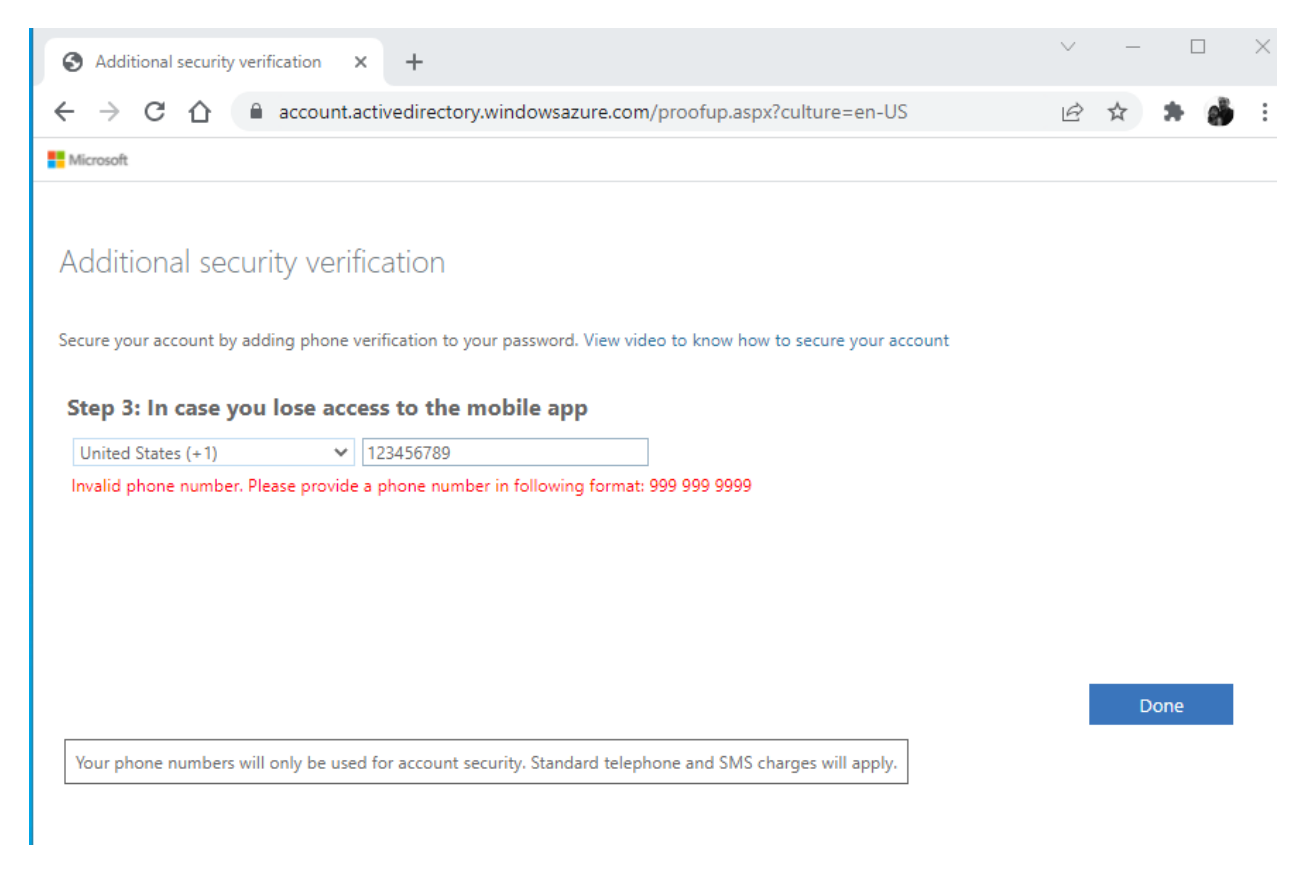

For more information or assistance, contact <u>Help Desk</u> or 205.391.3939.